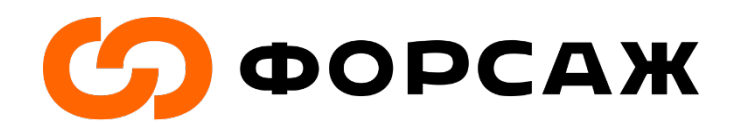

# Пошаговая инструкция по регистрации на сайте АИС «Молодежь России»

# Регистрацию необходимо пройти до 05.07.

Шаг 1. Для старта регистрации перейдите по ссылке: <u>https://myrosmol.ru/auth/registration</u>

**Шаг 2.** Заполните все поля с введением регистрационных данных, а также прикрепите вашу фотографию, которая будет отображена на бейдже (рис.1). Перейдите к следующему шагу.

| Шаг 1<br>Регистрационные данные                          | Шаг 2<br>Личные данные | Ш<br>06;              | аг 3                       |                        |     |
|----------------------------------------------------------|------------------------|-----------------------|----------------------------|------------------------|-----|
| <ul> <li>Я - гражданин Рос-<br/>территории РФ</li> </ul> | сии, проживающий на    | Я - гражда<br>рубежом | нин России, проживающий за | Я - иностранный гражда | нин |
| Фамилия                                                  |                        | Имя                   |                            | Отчество               |     |
| • муж                                                    | ЖЕН                    | Дата рождения         |                            |                        |     |
| Телефон                                                  |                        | Электронная почта     |                            |                        | 4   |

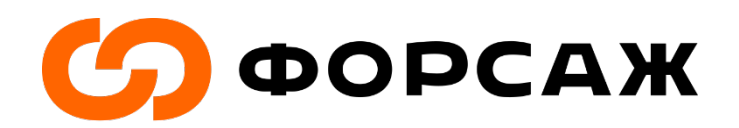

Рис. 1.

## Шаг 3. Заполните все поля с введением личных данных (рис. 2). Перейдите к следующему шагу.

| Шаг 1<br>Регистрационные данные | Шаг 2<br>Личные данные | 2         | Шаг <b>3</b><br>Образование |       |            |                |
|---------------------------------|------------------------|-----------|-----------------------------|-------|------------|----------------|
| Введите свой фактиче            | ский адрес про         | живания:  |                             |       |            |                |
| Округ                           | • Pe                   | ГИОН      | •                           | Район | Ha         | селенный пункт |
| Введите паспортные д            | цанные:                |           |                             |       |            |                |
| Серия                           | Номер                  | Кем выдан | H                           | ĥ     | Когда выда | Код подраз,    |
| Город                           | Ули                    | 1Ца       |                             |       | Дом        | Квартира       |

Рис. 2.

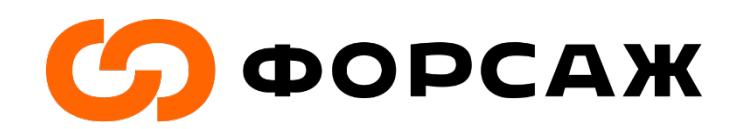

Шаг 4. Заполните поля с введением информации о вашем образовании (рис. 3-4). И завершите эту часть регистрации.

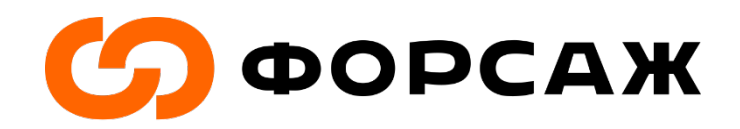

| Шаг 1 Шаг 2<br>Регистрационные данные Личные дан | ные Образование               |   |
|--------------------------------------------------|-------------------------------|---|
| Уровень образования                              | • Название учебного заведения |   |
| Специальность                                    | Год окончания                 | • |
| Владение языками                                 | • Уровень владения языком     |   |

Рис. 3.

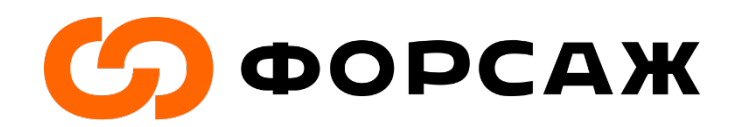

| ВОЙТИ 🔒           | РЕГИСТРАЦИЯ 🕑                   | помощь Ф                 |                  | _ |
|-------------------|---------------------------------|--------------------------|------------------|---|
| Росм              | олодежь                         |                          |                  |   |
| Регистрация успеш | но завершена, на указанный Вами | и Email отправлено письм | с подтверждением |   |
|                   |                                 |                          |                  |   |

Рис. 4.

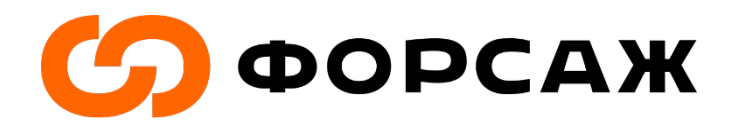

**Шаг 5.** По введенному вами ранее электронному адресу Вы получите письмо с подтверждением вашей регистрации в системе АИС «Молодежь России» (рис. 5).

АИС "Молодежь России". Подтверждение регистрации Входящие х

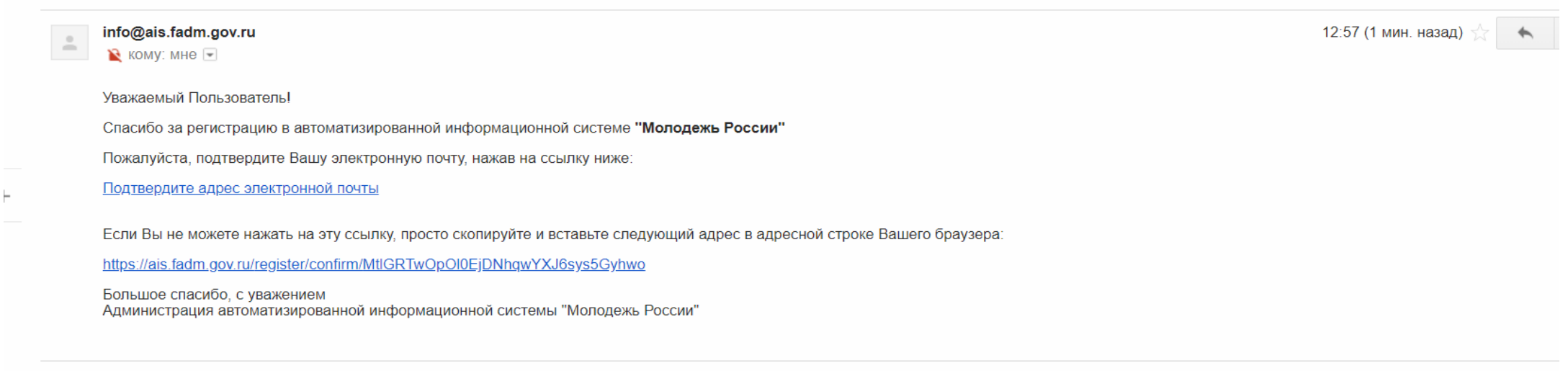

Нажмите здесь, чтобы <u>Ответить</u> или <u>Переслать</u>

Рис. 5.

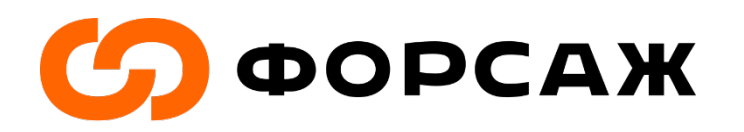

Шаг 6. В тексте электронного письма кликаете на гиперссылку «Подтвердить адрес электронной почты». После этого Вы попадаете в личный кабинет системы АИС, где необходимо дать согласие на обработку персональных данных (рис.6)

|                                                     | Подтверждение согласия на обработку персональных данных                                                                                                    |  |
|-----------------------------------------------------|----------------------------------------------------------------------------------------------------|--|
|                                                     | Соглашение на обработку персональных данных                                                                                                    |  |
| Уважаемые г                                         | Подтверждаю Не подтверждаю                                                                                                    |  |
| Приглашаем при<br>учреждений сред<br>Победителей фи | нять участие в Кубке по менеджменту среди студентов "Управляя", который является частью открытой платформы «Россия — страна возможностей». Студенты вузов и<br>днего профессионального образования по всей России получат возможность управлять виртуальными компаниями и принимать решения в симуляционной модели.<br>нала в Москве ждут гранты на обучение и приглашение на стажировку и работу в ведущие российские компании. Регистрация на сайте управляй рф |  |
| С уважением. Адми                                   | инистрация АИС "Молодежь России"                                                                                                    |  |
|                                                     |                                                                                                    |  |
| Уважаемые г                                         | юльзователи!                                                                                                    |  |
| Анкета на Всерос<br>Просим Вас отве                 | ссийский молодежный образовательный форум "Территория смыслов на Клязьме" обновлена!<br>тить на дополнительные вопросы!                                                                                                    |  |
| С уважением, Адми                                   | инистрация АИС "Молодежь России"                                                                                                    |  |
| M                                                   |                                                                                                    |  |
| уважаемые г                                         | IOURSOBATEUNI                                                                                                    |  |
|                                                     | и доступна функция редактирования анкет                                                                                                    |  |
| Б разделе Банак                                     |                                                                                                    |  |

Рис. 6.

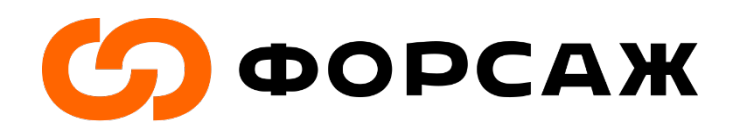

## Шаг 7. Перейдите в свой профиль (рис. 7).

| — АИС - Молодежь России —                                          |                                                                                                    |
|--------------------------------------------------------------------|----------------------------------------------------------------------------------------------------|
| Петров<br>Петр<br>г Москва<br>(250 баллов<br>Редактировать профиль | Уважаемые пользователи!<br>Приглашаем принять участие в Кубке по менеджменту среди студентов "Управляй", который является частью открытой платформы «Россия — страна возможностей». Студенты вузов и учреждений среднего профессионального образования по всей России получат возможность управлять виртуальными компаниями и принимать решения в симуляционной модели. Победителей финала в Москве ждут гранты на обучение и приглашение на стажировку и работу в ведущие российские компании. Регистрация на сайте управляй.рф |
| Меню пользователя                                                  |                                                                                                    |
| 📢 Новости                                                          | Уважаемые пользователи!<br>Анкета на Всероссийский молодежный образовательный форум "Территория смыслов на Клязьме" обновлена!                                                                                                    |
| 🗐 Мои проекты                                                      | Просим Вас ответить на дополнительные вопросы!                                                                                                    |
| 🛛 Мои заявки                                                       | С уважением, Администрация АИС "Молодежь России"                                                                                                    |
| 눧 Портфолио                                                        | Уважаемые пользователи!                                                                                                    |
| 🔥 Мероприятия                                                      | В разделе "Заявки" доступна функция редактирования анкет!                                                                                                    |
| • Друзья рядом                                                     | С уважением, Администрация АИС "Молодежь России"                                                                                                    |
| 🖂 Обратная связь                                                   | Уважаемые пользователи!                                                                                                    |
|                                                                    | В Системе произошли обновления, в связи с этим просим Вас проверить файлы в разделе "Портфолио"<br>В случае необходимости удалите и загоузите их повторно!                                                                                                    |

Рис. 7.

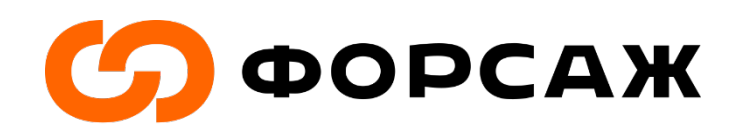

Шаг 8. Во вкладке «Личные данные» заполните пункт «размер одежды» (рис.8).

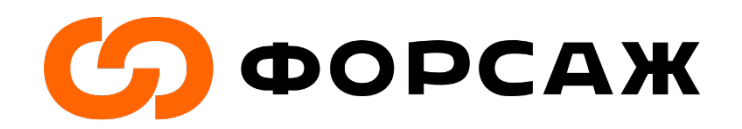

| l      | Изменить фото               |                  |                                               |
|--------|-----------------------------|------------------|-----------------------------------------------|
| #ID    | 1739119                     | О себе           | ۵                                             |
|        |                             | Размер одежды    | А Значение отсутствует                        |
| E-mail | katya.dmitricheva@gmail.com | Размер обуви     | А Значение отсутствует                        |
|        |                             | Доверенное лицо  | Иванов Иван Иванович +7 (999) 999-99-99, отец |
| 鼹 Ваш  | 器 Ваш QR code               |                  | 🖀 Центральный                                 |
|        |                             | Регион           | 🖀 Москва г                                    |
|        |                             | Район            | *                                             |
|        |                             | Населенный пункт | *                                             |
|        |                             | Улица            | *                                             |
| Ска    | ачать QR code для печати    | Индекс           | *                                             |
|        |                             | Дом              | *                                             |
|        |                             | Квартира         | *                                             |
|        |                             |                  |                                               |

Рис. 8.

Шаг 9. Во вкладке «Деятельность» передвиньте все ползунки вправо, чтобы они стали зелеными. Сохраните изменения (рис. 9-10).

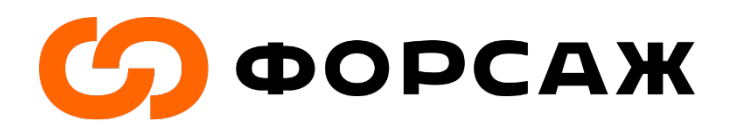

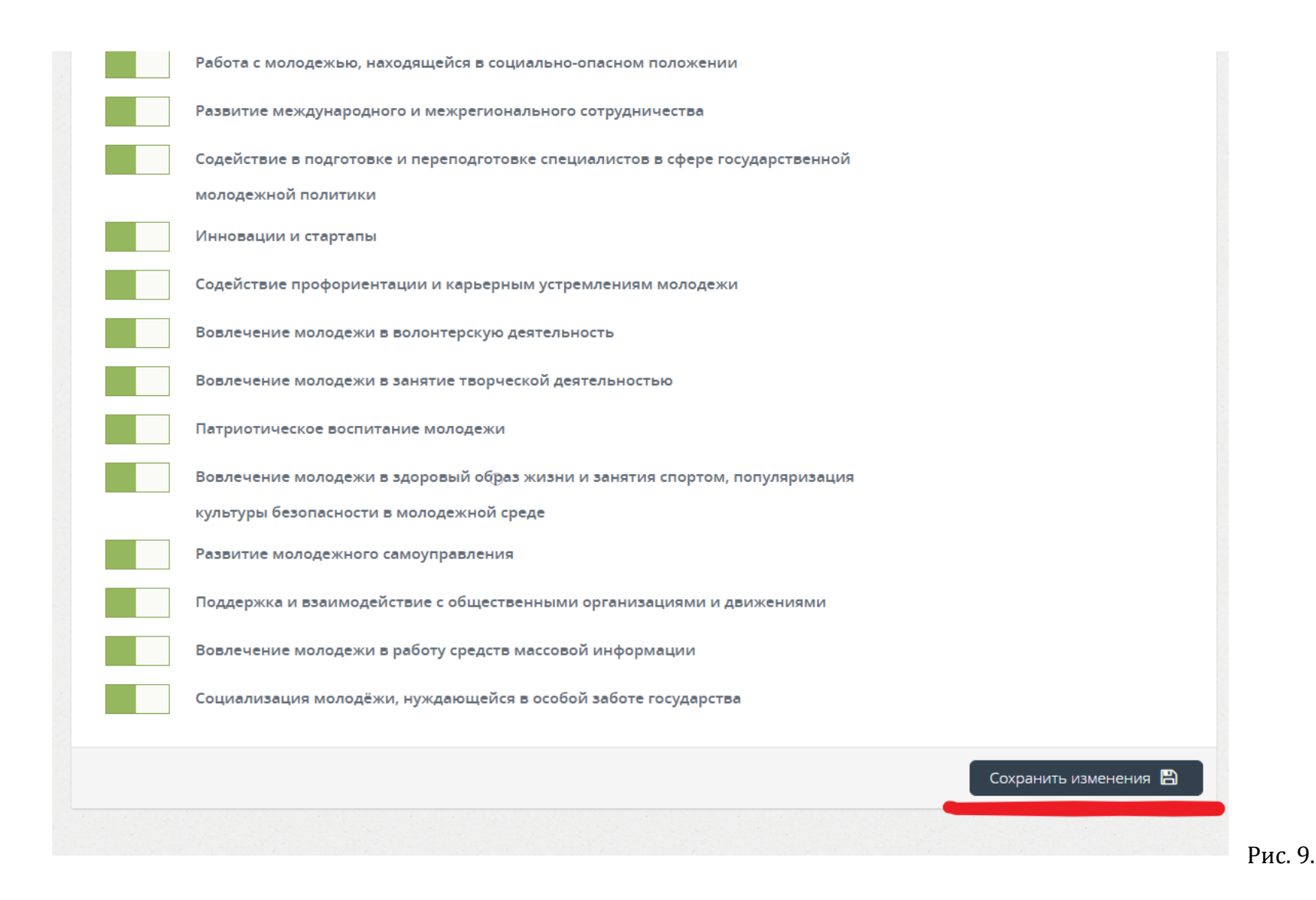

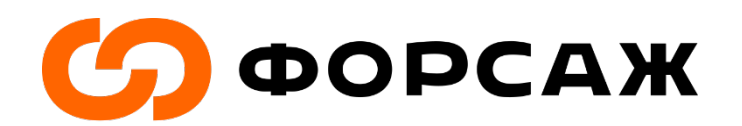

Рис. 10.

## Шаг 10. В меню пользователя перейдите в «Мероприятия» (рис. 11).

|   | Новости        | Уважаемые пользователи!<br>Анкета на Всероссийский молодежный образовательный форум "Территория смыслов на Клязьме" обновлена! |
|---|----------------|----------------------------------------------------------------------------------------------------|
| 8 | Мои проекты    | Просим Вас ответить на дополнительные вопросы!                                                                                 |
| Д | Мои заявки     | С уважением, Администрация АИС "Молодежь России"                                                                               |
| Þ | Портфолио      | Уважаемые пользователи!                                                                                                    |
| * | Мероприятия    | В разделе "Заявки" доступна функция редактирования анкет!                                                                      |
| • | Друзья рядом   | С уважением, Администрация АИС "Молодежь России"                                                                               |
|   | Обратная связь | Уважаемые пользователи!                                                                                                    |
|   |                | В Системе произошли обновления, в связи с этим просим Вас проверить файлы в разделе "Портфолио"                                |
|   |                | В случае необходимости удалите и загрузите их повторно!                                                                        |
|   |                | С уважением, Администрация АИС "Молодежь России"                                                                               |
|   |                | · · · · · · · · · · · · · · · · · · ·                                                                                          |

Рис. 11.

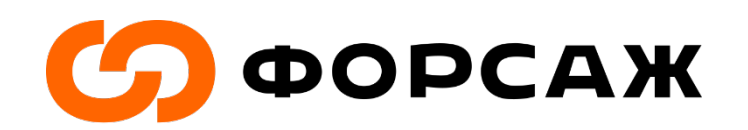

Шаг 10. В перечне предложенных мероприятий найдите форум молодых энергетиков и промышленников «Форсаж-2019» и перейдите в данное мероприятие (ПРИМЕР рис. 12).

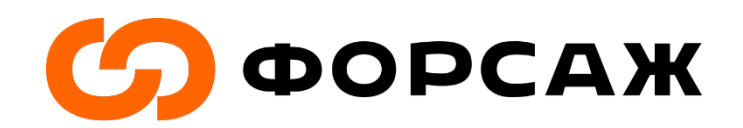

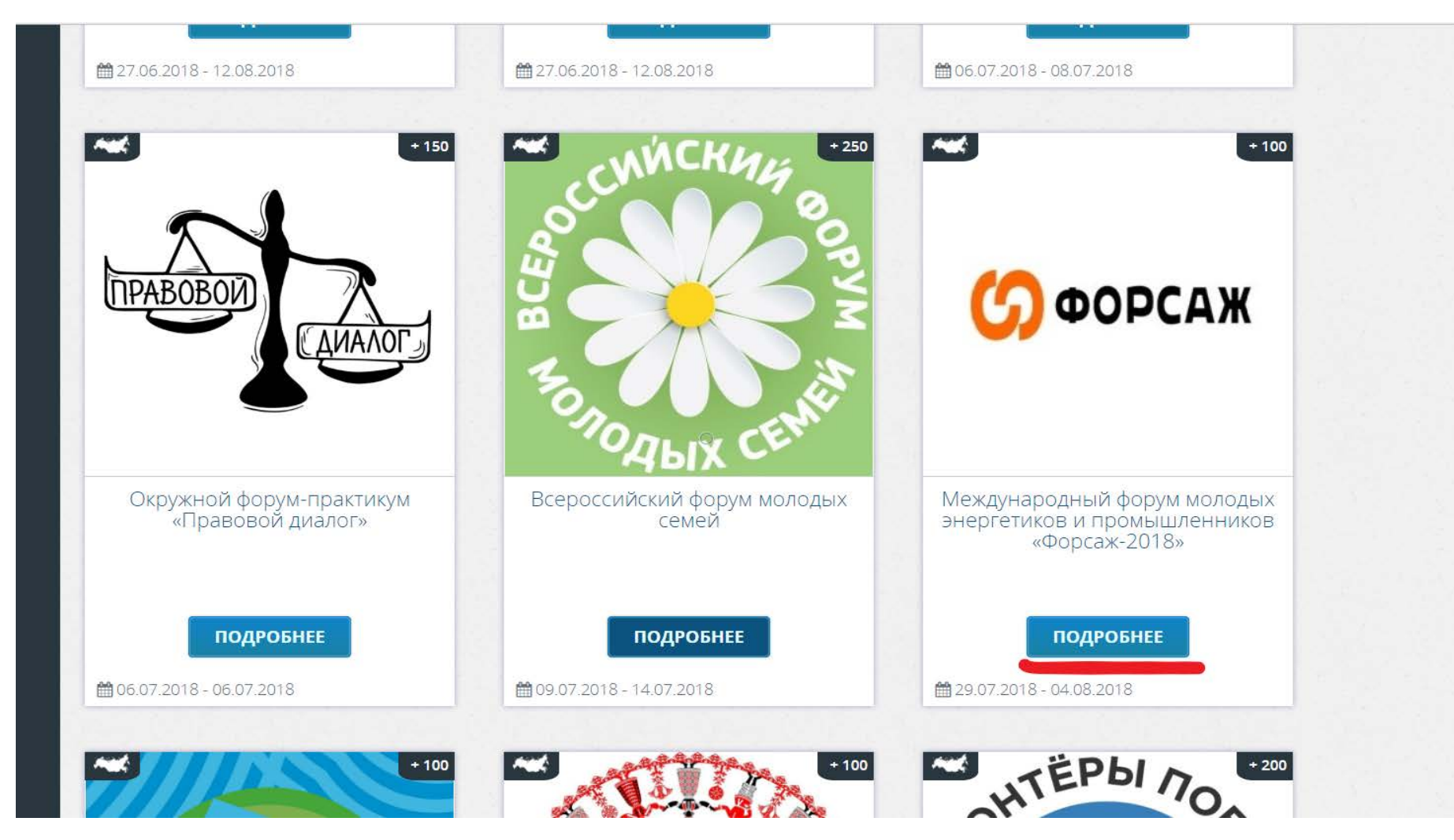

Рис. 12.

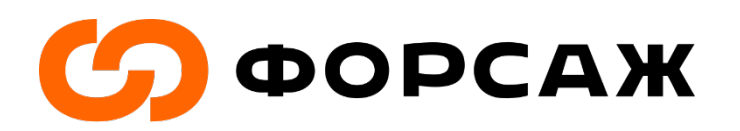

## Шаг 11. Выберите вариант под №1 (участник) и подайте заявку (ПРИМЕР рис. 13).

| Іеню пользователя<br>К Новости | «Люди.Технологии.Территории»<br>Ключевой задачей «Форсаж-2018» станет разработка комплексных проектов развития территорий присутствия организаций,<br>представленных делегатами Форсажа, в привязке к вызовам цифровой трансформации и переходу к новому технологическому<br>укладу, а также формирование устойчивых местных сообществ из сотрудников крупнейших корпораций России для совместной<br>работы по развитию территорий проживания делегатов форума. |  |
|--------------------------------|----------------------------------------------------------------------------------------------------|--|
| 🗐 Мои проекты                  | https://www.facebook.com/groups/ForumForsage/                                                                                                    |  |
| 📮 Мои заявки                   |                                                                                                    |  |
| 😕 Портфолио                    | Направления:                                                                                                    |  |
|                                | Развитие международного и межрегионального сотрудничества                                                                                                    |  |
| • Мероприятия                  | Содействие профориентации и карьерным устремлениям молодежи Вовлечение молодежи в волонтерскую деятельность                                                                                                    |  |
| Друзья рядом                   | <ul> <li>Вовлечение молодежи в занятие творческой деятельностью</li> <li>Патриотическое воспитание молодежи</li> <li>Вовлечение молодежи в здоровый образ жизни и занятия спортом, популяризация культуры безопасности в молодежной среде</li> </ul>                                                                                                    |  |
|                                | Развитие молодежного самоуправления                                                                                                    |  |
| Обратная связь                 | Вовлечение молодежи в работу средств массовой информации                                                                                                    |  |
|                                | Смены:          1       VIII Форум «Форсаж-2018» (Участник)         1       29.07.2018 - 04.08.2018         1       VIII Форум «Форсаж-2018» (Организатор)                                                                                                    |  |
|                                | № 29.07.2018 - 04.08.2018                                                                                                    |  |

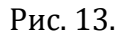

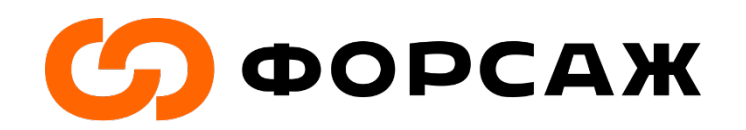

**Шаг 10.** Вы почти у цели! Необходимо только заполнить анкету для регистрации на мероприятие (ПРИМЕР рис.14) и направить ее на рассмотрение.

| Для регистрации на мероприятие, п                                                                                           | ожалуйста, заполните анкету.                                                |
|----------------------------------------------------------------------------------------------------|-----------------------------------------------------------------------------|
| Мероприятие                                                                                                    | Международный форум молодых энергетиков и промышленников «Форсаж-2018»      |
| Смена                                                                                                    | УШ Форум «Форсаж-2018» (Участник)                                           |
| Дата проведения                                                                                                    | с 29.07.2018 по 04.08.2018                                                  |
| Место проведения                                                                                                    | <ul> <li>Калужская обл., Обнинский район, В близи поселка Восход</li> </ul> |
| Ваш профиль                                                                                                    |                                                                             |
| Компания                                                                                                    |                                                                             |
| Филиал компании                                                                                                    |                                                                             |
| Должность                                                                                                    |                                                                             |
| Являетесь ли Вы руководителем/членом/<br>участником какой-либо общественной<br>организации/профессионального<br>сообщества? |                                                                             |
| Если да, то какой                                                                                                    |                                                                             |

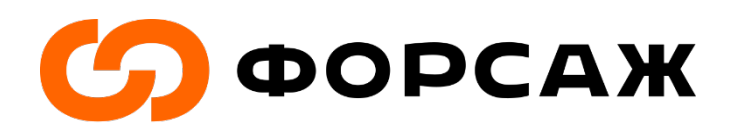

Рис. 14.

Шаг 11. Ожидайте одобрения вашей заявки организационным комитетом Форума. Для уточнения статуса заявки в панели «Меню пользователя» перейдите в «Мои заявки» (рис. 15-16).

|                   | С уважением, Администрация АИС "Молодежь России"                                                                               |
|-------------------|----------------------------------------------------------------------------------------------------|
| Меню пользователя | 전에는 이렇게 지않는 것 같아요. 이 방법에 많은 이렇게 지않는 것이 있는 것이 아들한 것은 이렇게 많은 것이 같아요. 물란 것이 가 많은 것은 것이 같아. 이렇게 것이 같아. 이렇게 가 있다.                   |
| 📢 Новости         | Уважаемые пользователи!<br>Анкета на Всероссийский молодежный образовательный форум "Территория смыслов на Клязьме" обновлена! |
| 🗐 Мои проекты     | Просим Вас ответить на дополнительные вопросы!                                                                                 |
| 📮 Мои заявки      | С уважением, Администрация АИС "Молодежь России"                                                                               |
| 🗁 Портфолио       | Уважаемые пользователи!                                                                                                    |
| 📩 Мероприятия     | В разделе "Заявки" доступна функция редактирования анкет!                                                                      |
| • Друзья рядом    | С уважением, Администрация АИС "Молодежь России"                                                                               |
| 🖂 Обратная связь  | Уважаемые пользователи!<br>В Системе произошли обновления, в связи с этим просим Вас проверить файлы в разделе "Портфолио"     |
|                   | В случае необходимости удалите и загрузите их повторно!                                                                        |
|                   | С уважением, Администрация АИС "Молодежь России"                                                                               |
|                   | Уважаемые пользователи!                                                                                                    |

Рис. 15.

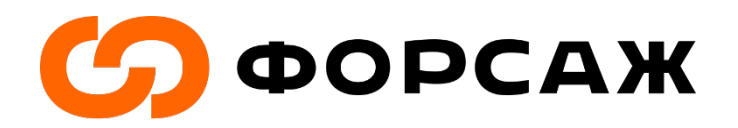

ВНИМАНИЕ! Одобрение заявок идет в соответствии со списками, направленными вашим руководством в оргкомитет МАКО! Заранее уточняйте ваше участие в Форуме с руководством компании!

|                                                                        |                             |                         |              |                  |               |                 |                   |        | •     |
|------------------------------------------------------------------------|-----------------------------|-------------------------|--------------|------------------|---------------|-----------------|-------------------|--------|-------|
| Мои заявки                                                             |                             |                         |              |                  |               |                 |                   |        |       |
| Заявки на мероприятия                                                  |                             |                         |              |                  |               |                 |                   |        |       |
| Показать 25 записей                                                    |                             |                         |              |                  |               |                 | Поиск:            |        |       |
| Мероприятие                                                            | Ц≟ Смена                    | Даты проведения         | Статус       | Дата<br>подачи 👫 | Анкета        | Проект<br>(физ) | Проект<br>I1 (юр) | 11     | 11    |
| Международный форум молодых энергетиков и промышленников «Форсаж-2018» | VIII Форум<br>«Форсаж-2018» | 29.07.2018 - 04.08.2018 | Подтверждена | 27.06.2018       | Редактировать | заявка на тра   | нт заявка на      | прант  |       |
|                                                                        |                             | 0                       |              |                  |               | Г               | Тредыдущая        | 1 След | ующая |
|                                                                        |                             |                         |              |                  |               |                 |                   |        |       |
|                                                                        |                             |                         |              |                  |               |                 |                   |        |       |
|                                                                        |                             |                         |              |                  |               |                 |                   |        |       |
|                                                                        |                             |                         |              |                  |               |                 |                   |        |       |
|                                                                        |                             |                         |              |                  |               |                 |                   |        |       |
|                                                                        |                             |                         |              |                  |               |                 |                   |        |       |

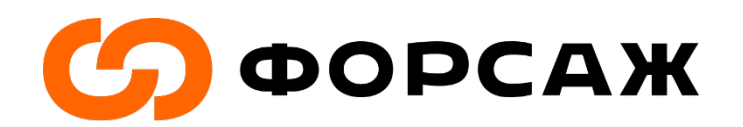

Рис. 16.

Шаг 12. После одобрения оргкомитетом вашей заявки на участие в форуме «Форсаж-2019», на почту вы получите письмо с уведомлением об успешном прохождении отбора на форум (ПРИМЕР рис. 17). Сделайте скриншот данного письма.

Это важно при получении бейджа на площадке форума.

Поздравляем вас с успешным прохождением отбора на Международный форум молодых энергетиков и промышленников «Форсаж-2018».

Для подтверждения своего участия или отказа от участия в мероприятии, просим Вас пройти по одной из следующих ссылок:

#### <u>Подтвердить участие</u>

Отказаться от участия вы можете на портале АИС Молодежь России в разделе "Мои Заявки"

Если вы не можете нажать на эту ссылку, просто скопируйте и вставьте следующий адрес в адресной строке вашего браузера:

https://ais.fadm.gov.ru/event/confirm/dF3AkbKskKBO5rhzQebKfEABBgESfVzr

С уважением, Администрация АИС «Молодежь России»

Рис. 17.

Шаг 13. Приехать на Форум и получить удовольствие! :)